## Spielberechtigungen

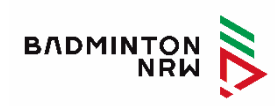

| Als Verein kann ich meine Spielberechtigungen im Servicemodul verwalten.                                                                                                    |                                                                                                    |
|----------------------------------------------------------------------------------------------------|----------------------------------------------------------------------------------------------------|
| ERLEBEN LERNEN SPIELEN ÜBER UNS NETZWERKE SERVICE                                                                                                    | Auf der BLV-<br>Homepage in der<br>Menüzeile den<br>Bereich "Service"<br>wählen                                      |
| ZUM SPIELBETRIEB       FÜR VE         Servicemodul       Turnier         Spielerdatei NRW       Förderf         SpbWechsel       Satzun         U19 Erklärungen       Verban         O19 Starterlaubnis       Lehrgä | Im Untermenü das<br>"Servicemodul"<br>auswählen                                                                      |
| BADMINTON   Anmeldung   Sie haben sich abgemeldet.   Sie haben sich von dieser Website abgemeldet. Sie können sich erneut, anmelden.   Anmelden   Benutzername   v10107   Passwort   Immelden                        | Eine neue Seite<br>öffnet sich, hier<br>werden die<br>Anmeldedaten<br>eingegeben<br>- Benutzernam<br>e<br>- Passwort |
|                                                                                                    | Ein Klick auf<br>"Anmelden" und                                                                                      |

|                                                                            | Anmeldu<br>Anmeldu<br>Sie sind nun<br>Weiter zur Üb           | dung<br>ing erfolg<br>angemeldet al                     | greich<br>s 'vo1010            | 17"                                            |                                            |                                 | Es geht zur Übersic                                                                                                    |
|----------------------------------------------------------------------------|---------------------------------------------------------------|---------------------------------------------------------|--------------------------------|------------------------------------------------|--------------------------------------------|---------------------------------|----------------------------------------------------------------------------------------------------|
| SpielerID<br>01-156107<br>01-159224<br>01-142216<br>01-110988<br>01-009745 | Nachname<br>Bernhard<br>Danelzik<br>Dudek<br>Eggers<br>Eggers | Vorname<br>Thomas<br>Dirk<br>Aaron<br>Manuel<br>Miles   | tt GS<br>M<br>M<br>M<br>M<br>M | Geb-Datun<br>Geb-Datun<br>Gebrua Ch<br>( 11    | n <mark>N.</mark><br>G<br>G<br>G<br>G<br>G | AT.<br>SER<br>SER<br>SER<br>SER | Im unteren Bereich<br>sind die<br>Spielberechtigunger<br>des eigenen Vereins<br>aufgelistet.                                       |
| Übersicht<br>Übers<br>Verein<br>Spielt                                     | SPB Neu S<br>sicht der<br>: (01-0107<br>berechtigunge         | PB Streichung<br>r Spielb<br>) BSV Gel<br>n in Bearbeit | SPB F<br>erec<br>senki         | Reaktivierun<br>htigun<br>rchen<br>reinsintern | g   Wech<br><b>gen</b><br>)                | ıs                              | Im oberen Bereich<br>komme ich zu den<br>vereinsinternen<br>Bearbeitungen, hier<br>wähle ich den<br>Menüpunkt "SPB<br>Streichung". |

| SpielerID<br>01-156107<br>01-159224<br>01-142216<br>01-110988<br>01-009745<br>01-155090<br>01-155094                                                                 | Nachname<br>Bernhard<br>Danelzik<br>Dudek<br>Eggers<br>Eggers<br>Fischer<br>Heidmann | Vorname<br>Thomas<br>Dirk<br>Aaron<br>Manuel<br>Miles<br>Christian<br>Oliver | M<br>M<br>M<br>M<br>M<br>M<br>M<br>M<br>M | Aktion   Streichen   Streichen   Streichen   Streichen   Streichen   Streichen   Streichen   Streichen   Streichen   Streichen |   | Spielberechtigungen<br>kann ich nun durch<br>"streichen" Spieler<br>freigeben.<br>Andere Vereine<br>können die<br>Spielberechtigung<br>anfordern. |
|----------------------------------------------------------------------------------------------------|--------------------------------------------------------------------------------------|------------------------------------------------------------------------------|-------------------------------------------|----------------------------------------------------------------------------------------------------|---|----------------------------------------------------------------------------------------------------|
| Streichen Spiell<br>Spieler-ID<br>01-009745<br>Soll die Spielberechtigun                                                                                             | berechtigung<br>Vorname<br>Miles<br>ng für diesen Spieler gestri                     | Nachname<br>Eggers<br>chen werden? Dieser Spi                                | GS<br>M<br>eler darf dann ab se<br>JA, s  | Geb-Datum NAT<br>24.11.1955 GER<br>ofort nicht mehr am Spielbetrieb teilnehn<br>treichen!                                      | R | Nach dem Streichen<br>hier die Streichung<br>bestätigen oder<br>abbrechen.                                                                        |
| NEIN, zurück zum Menü                                                                                                    | SPB Streichung                                                                       |                                                                              |                                           |                                                                                                    |   |                                                                                                    |
| NEIN, zurück zum Menü<br>Dersicht der S<br>erein: (01–0107) E<br>Spielberechtigungen i<br>Spielberechtigung beant<br>Nachname<br>Reaktivierung beantrag<br>SpielerID | SPB Streichung                                                                       | ungen<br>1<br>tern)<br>GS Geb-Datu                                           | m                                         | NAT Status                                                                                                    | × | Bei Bestätigung:<br>Hier wird angezeigt,<br>dass die Streichung<br>bei der<br>Geschäftsstelle in<br>Bearbeitung ist.                              |